# <mark>科研预算调整系统</mark>线上操作指南

一、 业务简介

为整合财务现有系统以及优化预算调整流程,避免老师们多个系统来回切换。 财务系统正式引进预算调整系统,实现科研经费预算、支出、决算一体化。

该系统适用范围:科研项目预算调整

#### 二、 操作流程

1、登录操作

| 进入学校官网, | 选择 | 【信息门户】 | $\rightarrow$ | 【财务系统】 | $\rightarrow$ | 【科研预算调整】 |
|---------|----|--------|---------------|--------|---------------|----------|
|---------|----|--------|---------------|--------|---------------|----------|

| ŊÞ       | 信息们 | 一周会议        | 宣城校区               |  |  |
|----------|-----|-------------|--------------------|--|--|
| 信箱       | 校长信 | 图书馆         | 邮箱系统               |  |  |
| 总会       | 校友总 | 人才招聘        | WebVPN 人才          |  |  |
| <u>ا</u> | 校长信 | 图书馆<br>人才招聘 | 邮箱系统 图<br>WebVPN 人 |  |  |

| 业务系 | 统     |         |        |     | 请输      | 入系统名称 | 进行搜索 |       |
|-----|-------|---------|--------|-----|---------|-------|------|-------|
| 全部  | 办公服务类 | 财务资产类   | 教学科研类  | 其他类 |         |       |      |       |
| C   | A     | á       | \ 🖳    | 1   | 1       |       | 1    |       |
| 办公  | 公系统   | 高性能计算平台 | 教子系统-教 | 敗师端 | 科研管理系统  | 研究生   | 招生管理 | 10.00 |
| ž.  | Ŷ     |         | Ĩ      |     | E       | 1     | 拿    |       |
| 大f  | 创系统   | 软件正版化   | 财务系    | 统   | 招标与采购系统 | 充 资产  | 管理系统 |       |

| <b>合肥工学大学</b><br>HEFEI UNIVERSITY OF TECHNOLOGY | 财务处<br>综合信息门户                                                                                                    |
|-------------------------------------------------|----------------------------------------------------------------------------------------------------|
| 系统导航 财务新闻                                       | ð                                                                                                    |
| ☑ 网上预约报账                                        | ≫ "绿色通道"持续在线   紧急业务随时∮                                                                                                   |
| 受 财务查询                                          | <ul> <li>&gt;&gt; 智慧差旅平台测试: 高效出行, 一键报</li> <li>&gt;&gt; 《引进人才条件建设经费管理办法》文(</li> </ul>                                    |
| ♀ 项目授权&查询                                       | <ul> <li>&gt;&gt; 好消息!会计凭证从此轻松查~</li> <li>&gt;&gt; 大型仪器设备共享相关财务业务指引</li> </ul>                                           |
| ● 科研预算调整                                        | >> 个税比上月增多,可能是您的税率跳档。 >> 答照   开票常见问题 (二) —— 横向利                                                                          |
| Q 智能报销                                          | <ul> <li>              ※ 答疑 开票常见问题(一) —— 纵向科             ※ 答疑 开票常见问题(一) —— 纵向科             ※ 点点点点点点。         </li> </ul> |
| ₩ 科研经费审核                                        | <ul> <li>中央同役基本科研业务装专题推存</li> <li>同学们!快来领取《大创报销秘籍》</li> </ul>                                                            |
| 要据管理系统                                          | <ul><li>&gt;&gt; 国家自然科学基金项目结题决算审核开标</li><li>&gt;&gt; 超简单!学生银行卡号维护操作指南来</li></ul>                                         |
| ≥ 差旅平台                                          | <ul><li>&gt;&gt; 会计凭证影像化   票据粘贴教程来啦!</li><li>&gt;&gt; 好消息! 【项目授权&amp;查询】功能更新</li></ul>                                   |
| 合同管理系统                                          | <ul><li>&gt;&gt; 国家自然科学基金项目"新福利"</li><li>&gt;&gt; 住房公积金干货分享!</li></ul>                                                   |
| 15167                                           | >> 2021年第三季度 常见报销问题汇总                                                                                                    |

2、预算录入申请

(1)选择系统中左下角的【新增】选项

| 取録語         授祝書           ●         ●           ●         ●           ●         ●           ●         ●           ●         ●           ●         ●           ●         ●           ●         ●           ●         ●           ●         ●           ●         ●           ●         ●           ●         ●           ●         ●           ●         ●           ●         ●           ●         ●           ●         ●           ●         ●           ●         ●           ●         ●           ●         ●           ●         ●           ●         ●           ●         ●           ●         ●           ●         ●           ●         ●           ●         ●           ●         ●           ●         ●           ●         ●           ●         ●           ●         ●           ●         ● </th <th>财务处<br/>综合信息门户</th> <th></th> <th></th> <th>9 9 9<br/>Ra maska mas</th> <th>e acheren he</th> <th>9 9 9 9 9 9 9 9 9 9 9 9 9 9 9 9 9 9 9</th> <th>0 0<br/>8 8879 689</th> <th><b>₩</b></th>                                                                                                    | 财务处<br>综合信息门户 |       |         | 9 9 9<br>Ra maska mas | e acheren he | 9 9 9 9 9 9 9 9 9 9 9 9 9 9 9 9 9 9 9 | 0 0<br>8 8879 689 | <b>₩</b> |
|----------------------------------------------------------------------------------------------------|---------------|-------|---------|-----------------------|--------------|---------------------------------------|-------------------|----------|
| 第35         第45           第353282         市橋状志           第353282         市橋状志           第352284         市橋状志           第352284         市橋状志           第352284         市橋状志           ●後後         第35284                                                                                                    |               |       |         |                       |              |                                       |                   |          |
| <ul> <li>→ AALEST</li> <li>→ FREIDER</li> <li>● 市政の名目</li> <li>● 市政の名目<td></td><td></td><td>预算调整列表</td><td></td><td></td><td></td><td></td><td></td></li></ul> |               |       | 预算调整列表  |                       |              |                                       |                   |          |
| 正式日本         日本         日本 <th< td=""><td>○待处理○已</td><td>交/已审核</td><td></td><td></td><td></td><td></td><td></td><td></td></th<>                                                                                                    | ○待处理○已        | 交/已审核 |         |                       |              |                                       |                   |          |
| 989 Rote9 I                                                                                                    |               |       |         |                       |              |                                       |                   |          |
|                                                                                                    | 通信号 顶日名称      |       | 立顶金额(元) | 调整金额(元) 负责人           | 申请人          | 秋志                                    | 操作                |          |
|                                                                                                    |               |       |         |                       |              |                                       |                   |          |
|                                                                                                    |               |       |         |                       |              |                                       |                   |          |
|                                                                                                    |               |       |         |                       |              |                                       |                   |          |
|                                                                                                    |               |       |         |                       |              |                                       |                   |          |

(2)选择需调整预算的项目编号→详细填写调整原因→填写负责人手机号→点击下一步

| ス学大学           | 财务处<br>综合信息门户 | 1211               |        |         | ● | enteriners | ( <mark>)</mark><br>8029 | 。<br>與目睽叹直向 |    | e<br>Bigwit | 0<br>2882 | ●<br>種服平台 | 。<br>6时管理 | <b>2</b><br>週出 |
|----------------|---------------|--------------------|--------|---------|---|------------|--------------------------|-------------|----|-------------|-----------|-----------|-----------|----------------|
| 2              |               |                    | 0      | 預算录入申请  |   |            |                          |             |    |             |           |           |           |                |
| *项目编号          |               |                    | 点击这里   | 选择项目    |   |            |                          |             |    |             |           |           |           | •              |
| *申请人工号         |               | The Bridge of Con- |        | *申请人姓名  |   |            |                          |             | 18 |             | _         |           |           |                |
| *经办人手机         |               | a mini-Camin       |        | *负责人手机  |   |            |                          | 3           | 填写 | 手机制         | 3         |           |           |                |
| 邮箱             |               |                    | 2      | 项目总额(元) |   |            |                          |             |    |             |           |           |           |                |
| *调整原因          |               |                    | 填写调整原因 |         |   |            |                          |             |    |             |           |           |           |                |
| 其他附件(最大支持20M,) | 文件名最大长度20个字)  | ⇒ 上伯附件             |        |         |   |            |                          |             |    |             |           |           |           |                |
|                |               |                    |        |         |   |            |                          |             |    |             |           |           |           |                |
|                |               |                    |        |         |   |            |                          |             |    |             |           |           |           |                |
|                |               |                    |        |         |   |            |                          |             |    |             |           |           |           |                |
|                |               |                    |        |         |   |            |                          |             |    |             |           |           |           |                |
|                |               |                    |        |         |   |            |                          |             |    |             |           |           |           |                |
|                |               |                    |        |         |   |            |                          |             |    |             |           |           |           |                |
|                |               |                    |        |         |   |            |                          |             |    |             |           |           |           |                |

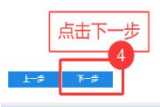

### (3) 在调整金额一列输入需调整的金额,点击【提交】按钮

|                    |        | <b>ī</b> ņi       | 章调整【13060-41312021 | 999测试项目0元】 |
|--------------------|--------|-------------------|--------------------|------------|
| 预算项 🍧              | 预算金额   | 调整金额              | 调整后金额              | 执行数 测      |
| 支出                 | 2000   | 0                 | 2000               | 0          |
| 直接经费               | 2000   | •                 | 2000               | 0          |
| 设备费                | 1000   | - <sub>99</sub> 在 | 此列输入调整金            | 额。         |
| 购置设备费              | 1000   | -99               | 901                | 0          |
| 试制设备费              | 0      | ٥                 | o                  | 0          |
| 设备租赁与改造费           | o      | 0                 | o                  | 0          |
| 第一类                | 1000   | 99                | 1099               | 0          |
| 材料费                | 300 99 |                   | 399                | 0          |
| 测试化验加工费            | 0      | 99                | 0                  | 0          |
| 燃料动力费              | 0      | 0                 | 0                  | 0          |
| 出版/文献/信息传播/知识产权事务费 | 700    | o                 | 700                | 0          |
| 第二类                | 0      | 0                 | 0                  | 0          |
| 劳务费                | 0      | 0                 | o                  | 0          |
| 专家咨询费 点击提交 2       | 0      | 0                 | o                  | 0          |
| 上一步保存提交            |        |                   |                    |            |

### (4) 提交后可在【已提交/已审核】中查看审核进度

| 1     |              |       |                   |      |          | 預算調整列表  |         |        |     |         | -  |
|-------|--------------|-------|-------------------|------|----------|---------|---------|--------|-----|---------|----|
| 审核社   | 术态           |       |                   | 〇待处理 | ◎已提交/已审核 |         |         |        |     |         |    |
| 〒 清空祭 | ## 🖶 导出 🔍 査询 |       |                   |      |          |         |         |        |     |         |    |
|       | 申请号          | 预约单号  | 项目编号              | 项目名称 |          | 立顶金额(元) | 调整金额(元) | 负责人    | 申请人 | ***     | 操作 |
| 1     | 20672        | 20812 | 13060-41312021999 | 测试项目 |          |         | 0.00    | 张清·俞慧康 | 的慧康 | 等待科研院审核 |    |
| 2     | 20181        | 20301 | 13060-41312021999 | 测试项目 |          |         | 0.00    | 张清前慧康  | 前慧康 | 巴克成     |    |

## 三、 注意事项

- 1、调整理由需与项目研究相关
- 2、调整后金额≥执行数